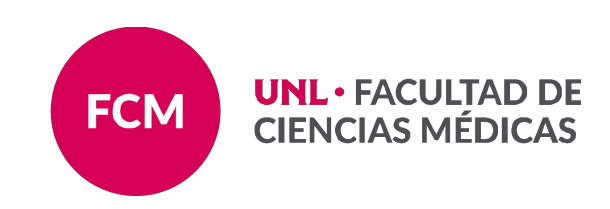

## ATENEA CONEAU GLOBAL DOCENTE

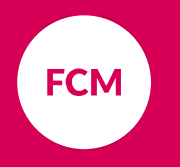

# Qué es CONEAU GLOBAL?

En la actualidad, las presentaciones para la evaluación y acreditación de carreras se realizan a través de la plataforma CONEAU GLOBAL. Por tal motivo y como parte de su proceso de incorporación como docente a la carrera de medicina, su usuario ATENEA le permitirá aceptar o rechazar vinculaciones que realice el administrador de contenidos a las presentaciones vigentes a la acreditación y su vinculación con el CVar.

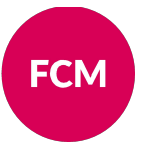

### **INSTRUCTIVOS**

#### Generación ATENEA DOCENTE

- > REGISTRO E INGRESO AL SISTEMA
  - > Registro: Alta de un nuevo usuario
  - > Primer ingreso al sistema con un usuario registrado
  - > Recuperar un usuario registrado: OLVIDE MIS DATOS
- > ROL DOCENTE: ACEPTAR VINCULACIONES
  - > Vinculaciones del cuerpo académico
  - > Aceptar vinculaciones

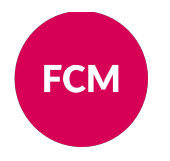

## Generación ATENEA DOCENTE

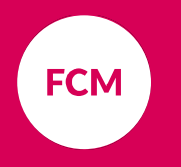

## **REGISTRO e INGRESO AL SISTEMA**

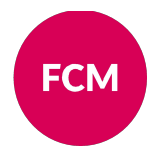

#### **Registro: Alta de un nuevo usuario**

- Para registrarse en el Sistema debe acceder a la dirección https://global.coneau.gob.ar/nucleo/usuarios/crear/ y seguir las instrucciones que se exponen a continuación.
- > Una vez ubicado en la pantalla seleccione "DOCENTE UNIVERSITARIO"

y haga click e n continuar para ser redireccionado a la pantalla de registro de usuarios.

| ONERU global Nuevo usuario                                            |  |
|-----------------------------------------------------------------------|--|
| Continue                                                              |  |
| Ayuda y soporte técnico Términos y condiciones Política de privacidad |  |
|                                                                       |  |

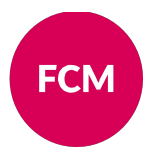

#### Registro: Alta de un nuevo usuario

- A continuación se abrirá una pantalla que le solicitará completar algunos datos personales. Le pedimos que, en la opción "Correo electrónico", indique la cuenta que utilizó en la carga de CVar.
- Debe utilizar la opción "Tengo una ficha creada en CVar y deseo utilizar esa ficha". En este caso, se migran automáticamente todos sus datos de una plataforma a otra. Cada vez que quiera realizar una modificación a su CV cargado en CONEAU GLOBAL deberá hacerlo desde la plataforma CVar.
- > Cuando termine de rellenar los campos obligatorios seleccione la opción "Crear cuenta"

| Apellido:                                                |                                                                            |                                                | Nombres                           |                             |            |
|----------------------------------------------------------|----------------------------------------------------------------------------|------------------------------------------------|-----------------------------------|-----------------------------|------------|
| País de residencia:                                      | Argentina                                                                  | v                                              | CUIT/CUIL:                        | 0-01010-0                   |            |
| Nacionalidad:                                            | Argentina                                                                  | ×                                              | Correo electrónico:               | usuario@host.com            |            |
| Documento:                                               | DNI v                                                                      |                                                |                                   |                             |            |
| <br>Tengo una ficha cread<br>Para utilizar esta opción i | a en CVar y deseo utilizar esa fi<br><i>leberá haber creado una cuenti</i> | cha. (¿Qué es CVar?)<br>a en CVar con el apell | )<br>ido, correo electrónico y CU | IT/CUIL o pasaporte ingresa | idos aquí. |
|                                                          |                                                                            |                                                |                                   |                             |            |
|                                                          |                                                                            |                                                |                                   | I'm not a robo              | t 😢        |

#### **IMPORTANTE:**

## DEBE utilizar el MISMO CORREO que tiene registrado en CVAR

Si usted ya ha sido dado de alta en el sistema en el pasado no podrá registrarse como un usuario nuevo. En caso de recibir el mensaje **"usuario ya registrado"** al completar el formulario de registro, **siga los pasos de la sección OLVIDÉ MIS DATOS** 

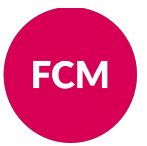

### Primer ingreso al sistema con un usuario registrado

- > En minutos recibirá en la dirección que indicó un e-mail para confirmar su registro. Al confirmarlo, recibirá un segundo e-mail con su usuario y contraseña.
- Luego debe volver a la pantalla principal, seleccionar nuevamente la opción "Docentes-Comenzar" o acceder a https://global.coneau.gob.ar/coneauglobal/iniciar-sesion/?ir=/coneauglobal/inicio/
- Inserte usuario y contraseña. El sistema le solicitará que modifique la contraseña después de su primer uso

| Acceder               | r              |
|-----------------------|----------------|
| Nombre de usuario     |                |
| Contraseña            |                |
| Olvidé mis datos      | Iniciar sesión |
| Crear cuenta          |                |
| Obtener Google Chiome |                |
|                       |                |
|                       |                |
|                       |                |

#### **IMPORTANTE:**

En caso de **no recibir el correo** después de haber completado el formulario de registro, **contáctese con nosotros para gestionar el reclamo correspondiente** 

#### **NO BORRE ESTE CORREO**

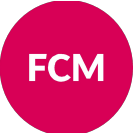

### **Recuperar un usuario registrado: OLVIDE MIS DATOS**

> Para recuperar su usuario o contraseña deberá clickear en el link "OLVIDE MIS DATOS":

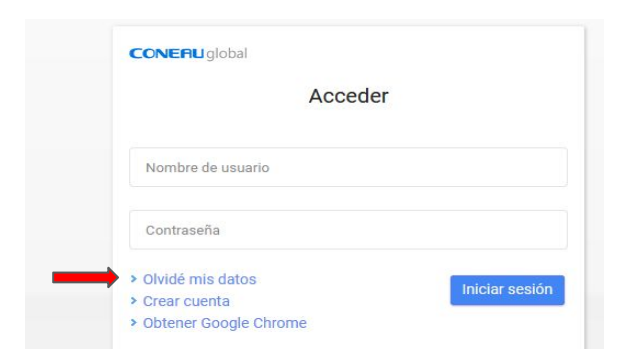

#### **IMPORTANTE:**

Los datos informados deberán coincidir en su totalidad con aquellos datos que fueron informados al momento de la registración en el sistema.

> Allí el sistema le solicitará que indique su dirección de correo electrónico de registro. CONEAU GLOBAL le enviará un mail con las instrucciones a seguir para recuperar su usuario y contraseña

| Recupere su cuenta de usuario<br>Ingrese su nombre de usuario o correo electrónico asociado a su cuenta de CONEAU Global.<br>Le enviaremos mensaie de correo con un enlace para recuperar su cuenta de usuario. |
|----------------------------------------------------------------------------------------------------|
| Usuario o correo electrónico                                                                                                    |
| Continuar                                                                                                    |

## **ROI DOCENTE: ACEPTAR VINCULACIONES**

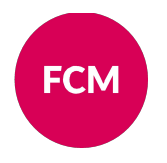

#### Vinculaciones del cuerpo académico

- Son aquellas que lo vinculan usted a las materias en las cuales se desempeña como docente. Las mismas deben ser revisadas ya que contienen un cuadro con la distribución de su dedicación horaria en la institución (horas de clases, de investigación, de vinculación con el medio, de tutorías, de gestión, etc.).
- Llegará a su correo un aviso de vínculación

| 0 1 1 2 0 |                                                                                                    |
|-----------|----------------------------------------------------------------------------------------------------|
|           | CONERUglobal                                                                                                    |
|           | Estimado/a María José,<br>Nos comunicamos con Ud. para informarle que la institución Universidad Nacional del Litoral lo ha<br>vinculado al cuerpo académico de una solicitud de acreditación de carreras en CONEAU Global.<br>Recuerde que deberá aprobar esta vinculación para que la institución pueda presentar su solicitud de<br>acreditación ante CONEAU. Para revisar y aprobar o rechazar esta vinculación haga (i.e. en el siguiente |
|           | botón:     REVISAR VINCULACIÓN  A continuación la briordamos la información asociada a la vinculación:                                                                                                    |
|           | Institución universitaria: Universidad Nacional del Litoral<br>Unidad académica: Facuitad De Ciencias Médicas<br>El usuario que lo ha vinculado es Matias CANDIOTI BUSANICHE<br>La vinculación se encuentra en estado: Pendiente                                                                                                    |
|           | Este mensaje fue generado automáticamente, por favor no lo responda.<br>Ante cualquier duda o inconveniente consúltenos a <u>global@coneau.gob.ar</u> o al 4819-9050 int. 1020 de 10 a<br>18 horas.<br>El equipo de <b>CONEAU Global</b>                                                                                                    |

#### **IMPORTANTE:**

La pantalla de inicio le permitirá a su vez aceptar las "Vinculaciones" que se realicen a las materias y otras actividades. En este sentido, es sumamente importante que esté atento a las informaciones que se envíen vía mail, ya que se le indicará cuándo deberá ingresar a aceptar las vinculaciones que se realicen.

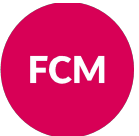

### Vinculaciones del cuerpo académico

#### > Haga click en REVISAR

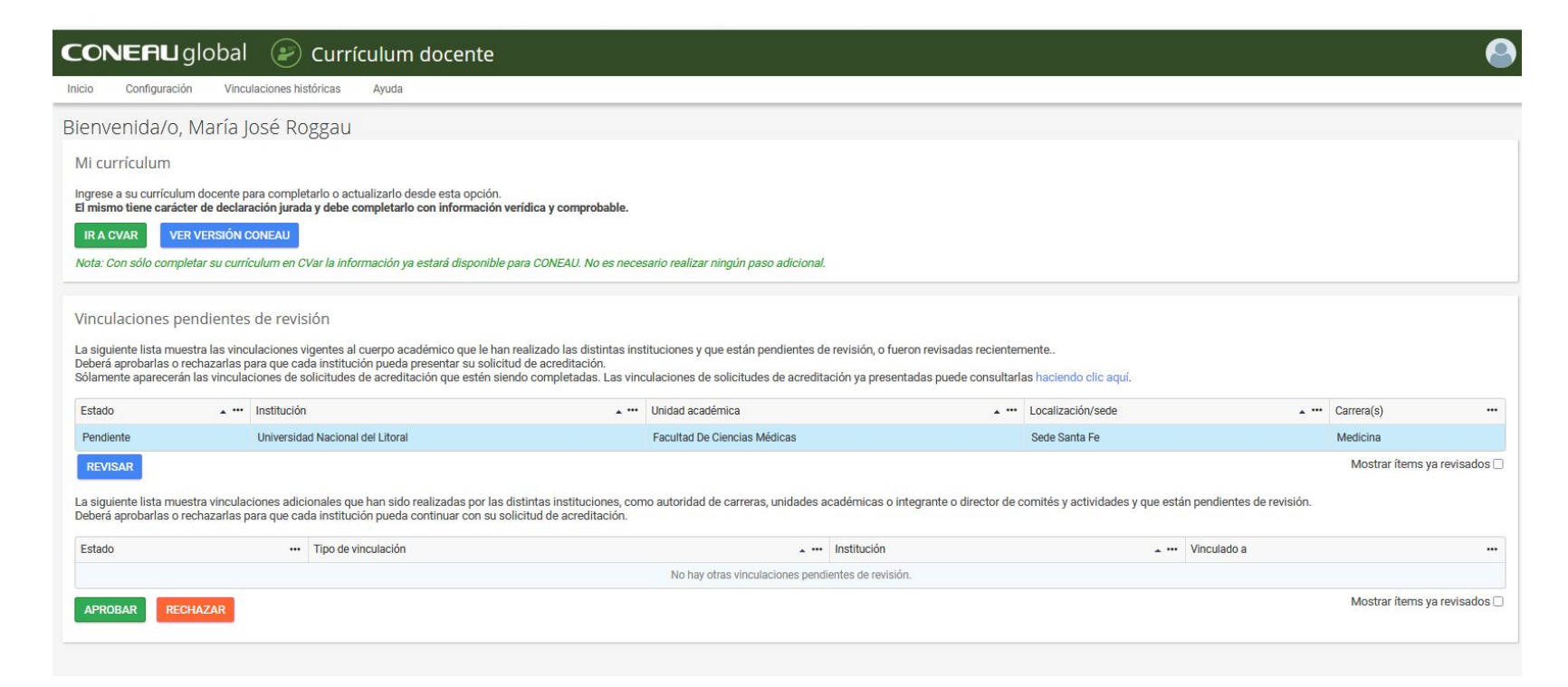

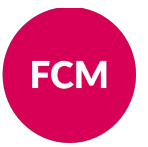

### Aceptar vinculaciones

> Revise y haga click en ACEPTAR

| CONERU global 🛛 😥 Revisar vinculación                                                                                                    |                                                                                                    |                                                                                                    |                                                     |                                   |                                                   |                                          |                |  |
|----------------------------------------------------------------------------------------------------|----------------------------------------------------------------------------------------------------|----------------------------------------------------------------------------------------------------|-----------------------------------------------------|-----------------------------------|---------------------------------------------------|------------------------------------------|----------------|--|
| Inicio Configuración Vinculaciones históricas Ayuda                                                                                                    |                                                                                                    |                                                                                                    |                                                     |                                   |                                                   |                                          |                |  |
| ienvenida/o, María José Roggau. Si Ud. no es María, por favor ignore este pedido y el correo electrónico asociado.<br>Fa recibido un mensaje debido a que la institución indicó que Ud. Terre una vinculación con una solicitud de acreditación de carreras. |                                                                                                    |                                                                                                    |                                                     |                                   |                                                   | ^                                        |                |  |
| su cargo docente                                                                                                    | Revise la información de l<br>el botón "Aprobar".<br>Si encoentra información<br>inconnecta o falantes.<br>Institución que revalido la v<br>Universidad Nacional del<br>Unidad Académica/Sede.<br>Facultad De Ciencias Mé<br>Cargo:<br>Jeffo de Trabajos Práctico | le vinculeción<br>Incorrecta, ha<br>vinculación:<br>Litoral<br>dicas (Sede Sa<br>35                                                                      | que completó la i<br>aga clic en "Recha<br>anta Fe) | institución. Si                   | todos los dato                                    |                                          |                |  |
|                                                                                                    | Designación:<br>Contratados                                                                                                    |                                                                                                    |                                                     |                                   |                                                   |                                          |                |  |
|                                                                                                    | Dedicación de la vinculac<br>Tipo de actividad                                                                                                    | Dedicación de la visculación para cada tipo de actividad lievada a cabo.<br>Tipo de actividad Belicación Modalidad Dedicación<br>semanal permetido avual |                                                     |                                   |                                                   | distribución os la cargo bororia do      |                |  |
|                                                                                                    | Docencia                                                                                                    | 10                                                                                                    | Anual                                               | ~                                 | 10                                                | uistribución se la carga norana de       | arya norana ue |  |
|                                                                                                    | Investigación                                                                                                    | 5                                                                                                    | Anual                                               | ~                                 | 5                                                 | au corgo on distintas actividados        |                |  |
|                                                                                                    | Gestide                                                                                                    | • •                                                                                                    | Anual                                               | ~                                 | 0                                                 | su cargo en uistintas actividades        |                |  |
|                                                                                                    | Vinculación con el medio                                                                                                    | 5                                                                                                    | Anual                                               |                                   | 5                                                 |                                          |                |  |
|                                                                                                    | Dirección de tesis                                                                                                    | • •                                                                                                    | Anual                                               | v                                 | 0                                                 |                                          |                |  |
|                                                                                                    | Tutorías                                                                                                    | • •                                                                                                    | Anual                                               | ~                                 | 0                                                 |                                          |                |  |
|                                                                                                    | Otras                                                                                                    | • •                                                                                                    | Anual                                               | ~                                 | 0                                                 |                                          |                |  |
|                                                                                                    |                                                                                                    | 20                                                                                                    |                                                     |                                   | 20                                                | acignaturae vinculadae a pete            |                |  |
|                                                                                                    | Actividades curriculares y<br>Actividad curricular                                                                                                    | carreras para                                                                                                    | a las que se ha de                                  | signado:                          |                                                   | asignaturas vinculadas a este            |                |  |
|                                                                                                    | 01 - CYD: Crecimiento y E                                                                                                    | 01 - CYD: Crecimiento y Desarrollo (Cátedra única)                                                                                                    |                                                     |                                   |                                                   | cardo (si nosee más de uno teno          | drá            |  |
|                                                                                                    | 07 - MIC: Metodologia de                                                                                                    | la Investigació                                                                                                    | ón Científica en Sal                                | lud (Cátedra ún                   | ica)                                              | <u>cargo (si posee mas de uno tenura</u> |                |  |
|                                                                                                    |                                                                                                    | ación? Si es a                                                                                                    | asi, presione Apro<br>motivos en el<br>Acrobi       | ibar. Si encuen<br>I cuadro que a | ntra errores ú or<br>sparecerá luego<br>Recihazar | otra vinculación)                        |                |  |

#### **IMPORTANTE:**

**FCM** 

Revise que esté vinculado a todas las asignaturas en las que participa, si falta alguna o debe reasignarse carga horaria a otra categoría CONTACTENOS

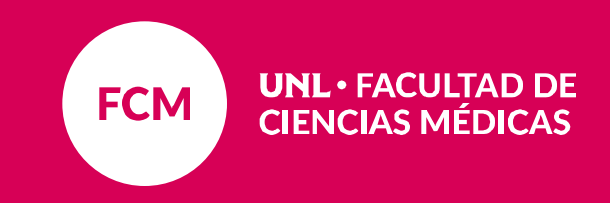